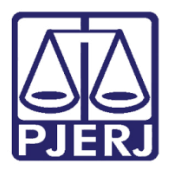

Manual do Usuário

# Sistema de Telefonia

**TELEF – Recepcionista** 

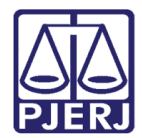

## SUMÁRIO

| 1.    | Aces  | SS0                 | 3 |
|-------|-------|---------------------|---|
| 2.    | Con   | sulta               | 4 |
| 2     | 2.1   | Fichário Telefônico | 4 |
| 3.    | Utili | tários              | 7 |
| i a j | 8.1   | Novo Login          | 7 |
| a j   | 8.2   | Troca de Senha      | 7 |
| 4.    | Hist  | órico de Versões    | 9 |

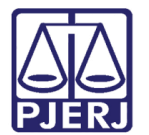

## Sistema de Telefonia

### 1. Acesso

Clique no ícone do sistema, que se encontra na área de trabalho de seu computador. Na tela **Identificação do Usuário**, preencha os campos **Usuário** e **Senha** com login e a senha de acesso aos sistemas corporativos e clique em **OK**.

| Identificação do Usuário |                                                                                                    |  |  |  |
|--------------------------|----------------------------------------------------------------------------------------------------|--|--|--|
|                          | Tribunal de Justiça do Estado do Rio de Janeiro<br><b>TELEF - Sistema de Cadastro de</b><br><b>Telefones</b><br>Versão 1.0.1 - 15/01/2016 16:06:31 |  |  |  |
| Usuário:<br>Senha:       |                                                                                                    |  |  |  |
| Órgão:                   | <b>▼</b>                                                                                                    |  |  |  |
| Ultimo Acesso            | Ultimo Acesso                                                                                                    |  |  |  |
| Data: Equipamento:       |                                                                                                    |  |  |  |
| Sistema:                 |                                                                                                    |  |  |  |
|                          | <u>D</u> K <u>C</u> ancel                                                                                                    |  |  |  |

Figura 1 – Identificação do Usuário.

Na tela principal do sistema há uma barra de menu com as opções de módulos e rotinas disponíveis, de acordo com seu perfil.

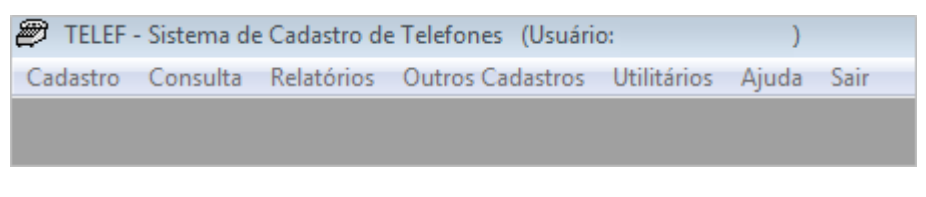

Figura 2 – Barra de menu na página principal.

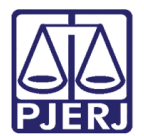

### 2. Consulta

#### 2.1 Fichário Telefônico

Na barra de menu, clique no menu **Consulta** e, em seguida, no submenu **Fichário Telefônico**.

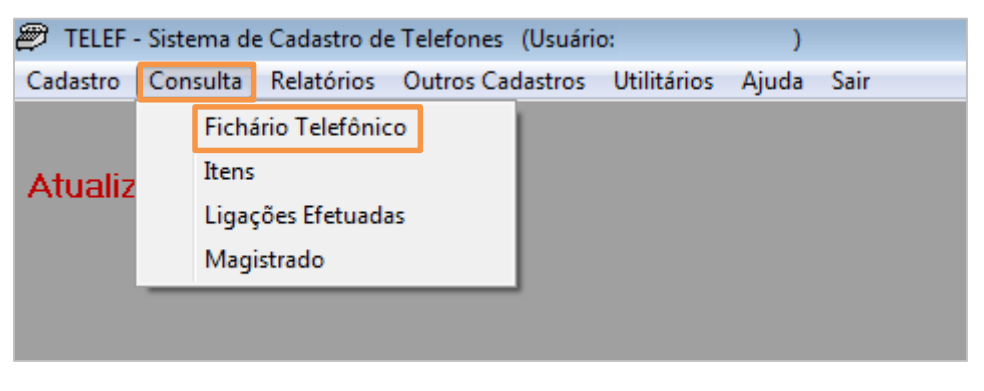

Figura 3 - Submenu Fichário Telefônico.

Na tela **Fichário Eletrônico**, é possível consultar todos os itens previamente cadastrados no sistema TELEF. No campo **Texto Procurado**, digite a descrição – integral ou parcial – do órgão a ser consultado e pressione ENTER no teclado. Os resultados contendo a descrição digitada serão exibidos no campo **Órgãos**.

| 🥊 Telefones. 3.0 💦 👘 💌                                                                                                    |                                                                                                    |  |  |
|----------------------------------------------------------------------------------------------------|----------------------------------------------------------------------------------------------------|--|--|
| Histórico:                                                                                                    | Orgãos:                                                                                                    |  |  |
| Texto procurado: SECOM Atualiza Informações                                                                                                    | SV - SERVIÇO DE INSTRUÇAD DE COMPRAS DE MATERIAIS - SECOM - D C<br>SV - SERVIÇO DE SUPORTA ACOMUNICAÇÕES - SECOM (INFORMATICA<br>SV - SERVIÇO DE COMUNICAÇÃO, VIDEO E IDENTIDADE VISUAL - SECOM<br>SV - SERVIÇO DE COMPRAS - SECOM - EMERJ<br>SV - SERVIÇO DE APOIO E MONITORAMENTO A PROMOÇÃO DA SUSTENT |  |  |
| SV - SERVIÇO                                                                                                    |                                                                                                    |  |  |
| SV - SERVIÇO DE INSTRUÇAO DE COMPRAS DE M                                                                                                    | ATERIAIS - SECOM - D G L O G                                                                                                    |  |  |
| Endereço: PRAÇA XV DE NOVEMBRO , 02 - SALA 112 - CENTRO ADMINISTRATIVO DO TJ Bairro:<br>CENTRO                                                                         |                                                                                                    |  |  |
| Cidade: RIO DE JANEIRO - RJ CEP: 20010010                                                                                                    | País: BRASIL                                                                                                    |  |  |
| E-mail: Site:                                                                                                    |                                                                                                    |  |  |
| Telefones:<br>3133-7406 SR. EDUARDO TAVARES<br>3133-7401<br>3133-7402                                                                                                  |                                                                                                    |  |  |
| Observação:<br>PERTENCE A DG DE LOGISTICA . LIGADO AO DVDICOM . COMPRA DE MATERIAL . RESOLUÇÃO 17 /<br>2014 . CAPJERJ . REVISADO EM 08 / 07 / 2015 SALA - ANNE / RNG . |                                                                                                    |  |  |
|                                                                                                    |                                                                                                    |  |  |

Figura 4 – Digite o Texto Procurado.

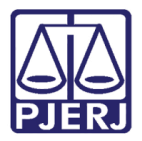

No campo **Órgãos**, clique na opção desejada para visualizar as **Informações** cadastradas sobre aquele item: Endereço, Telefone, E-mail, etc.

| 🖳 Telefones. 3.0                                                                                                    |                    |                                                                                                    |  |  |  |
|----------------------------------------------------------------------------------------------------|--------------------|----------------------------------------------------------------------------------------------------|--|--|--|
| Texto procurado:<br>SECOM<br>Atualiza Nova<br>busca                                                                                                    | Histórico:         | Orgãos:<br>SV-SERVIÇO DE INSTRUÇÃO DE COMPRAS DE MATERIAIS - SECOM - D (<br>SV-SERVIÇO DE SUBORTE A COMUNICAÇÃO E SECOM / INFORMATICA<br>SV-SERVIÇO DE COMUNICAÇÃO, VIDEO E IDENTIDADE VISUAL - SECOM<br>SV-SERVIÇO DE COMUNICAÇÃO, VIDEO E IDENTIDADE VISUAL - SECOM<br>SV-SERVIÇO DE COMUNICAÇÃO, VIDEO E IDENTIDADE VISUAL - SECOM<br>SV-SERVIÇO DE COMUNICAÇÃO, VIDEO E IDENTIDADE VISUAL - SECOM |  |  |  |
| Informações<br>SV - SERVICO                                                                                                    | 1                  |                                                                                                    |  |  |  |
| SV - SERVIÇO DE COMUNICAC                                                                                                    | ÇAO , VIDEO E IDEN | TIDADE VISUAL - SECOM - DGDGCOM                                                                                                    |  |  |  |
| Endereço: RUA DOM MANUEL ,                                                                                                    | 29 - SALA 208      | Bairro: CENTRO                                                                                                    |  |  |  |
| Cidade: RIO DE JANEIRO - RJ                                                                                                    | CEP: 20010090      | Pais: BRASIL                                                                                                    |  |  |  |
| E-mail: Site:                                                                                                    |                    |                                                                                                    |  |  |  |
| Telefones:<br>3133-3577<br>3133-4422 (CHEFE DE SERVIÇO)                                                                                                 |                    |                                                                                                    |  |  |  |
| Observação:<br>PERTENCE A DG DE COMUNICAÇAO E DE DIFUSAO DO CONHECIMENTO . LIGADO A DVDICOM . /<br>IDENTIFICAÇAO RESOLUÇAO 17 / 2014 . 01 / 07 / 2015 . |                    |                                                                                                    |  |  |  |
|                                                                                                    |                    |                                                                                                    |  |  |  |

Figura 5 – Informações.

Clique em **Nova busca** para limpar os campos da tela. O cursor será posicionado automaticamente no campo **Texto Procurado**. Repita os procedimentos acima para realizar uma nova consulta.

| 🖳 Telefones. 3.0    |            |         |  |
|---------------------|------------|---------|--|
| Tauta annuala       | Histórico: | Orgãos: |  |
| l exto procurado:   | SECOM      |         |  |
|                     |            |         |  |
| Atualiza Nova busca |            |         |  |
| Informações         |            |         |  |
|                     |            |         |  |
|                     |            |         |  |
|                     |            |         |  |
|                     |            |         |  |
|                     |            |         |  |
|                     |            |         |  |
|                     |            |         |  |
|                     |            |         |  |
|                     |            |         |  |
|                     |            |         |  |
|                     |            |         |  |
|                     |            |         |  |
|                     |            |         |  |
|                     |            |         |  |
|                     |            |         |  |
|                     |            |         |  |
|                     |            |         |  |
|                     |            |         |  |

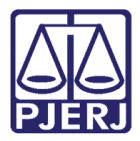

O campo Histórico registra as últimas consultas realizadas.

| 🗜 Telefones. 3.0 📃 📃 🔤 🔤                                                                                                    |                              |                                                                            |  |  |
|----------------------------------------------------------------------------------------------------|------------------------------|----------------------------------------------------------------------------|--|--|
| Texto procurado:<br>SEST<br>Atualiza<br>Informações                                                                                                    | Histórico:<br>SECOM<br>SEMOS | Orgãos:<br>SV - SERVIÇO DE SUPORTE A SISTEMAS FINANCEIROS E DE LOGISTICA - |  |  |
| SV - SERVIÇO<br>SV - SERVIÇO DE SUPORTE A SISTEMAS FINANCEIROS E DE LOGISTICA - SESFI                                                                                                    |                              |                                                                            |  |  |
| Endereço: AVENIDA ERASMO BRAGA , 115 SALA 527 LAMINA I Bairro: CENTRO<br>Cidade: RIO DE JANEIRO - RJ CEP: 20020903 País: BRASIL<br>E-mail: Site:                                                                                                    |                              |                                                                            |  |  |
| Telefones:<br>3133-9127<br>3133-9128<br>3133-9129<br>3133-9129<br>3133-9130                                                                                                    |                              | E                                                                          |  |  |
| Observação:<br>PERTENCE A DG DE TECNOLOGIA DA INFORMAÇÃO . LIGADO AO DVDICAD . RESOLUÇÃO 17 /<br>2014 . ANTIGO DV DE SUPORTE FINANCEIRO . ANTIGO PROJETOS ESPECIAIS . INFORMATICA .<br>CONTATO : CARLOS . 03 / 04 / 2014 . ATUALIZADO EM 28 / 10 / 2015 - ALICE (RETIREI RAMAL ) |                              |                                                                            |  |  |

Figura 7 – Histórico.

O botão **Atualiza** aciona – sem fechar a tela de consulta – uma atualização para incluir novas inclusões ou alterações eventualmente cadastradas no sistema. Após a atualização, o campo **Texto Procurado** manterá o último item consultado; clique no campo e pressione ENTER para consultá-lo novamente.

| 🖳 Telefones. 3.0                                                                                               |                                                                                            |                                                                                                    |  |  |  |  |
|----------------------------------------------------------------------------------------------------|--------------------------------------------------------------------------------------------|----------------------------------------------------------------------------------------------------|--|--|--|--|
| Texto procurado:<br>SESSE<br>Atualiza<br>Informações                                                           | stórico:<br>SECOM<br>SEMOS                                                                 | Orgãos:<br>SV-SERVIÇO DE SUPORTE A SISTEMAS FINANCEIROS E DE LOGISTICA-                                                       |  |  |  |  |
| SV - SERVIÇO<br>SV - SERVIÇO DE SUPORTE A SIS                                                                  | SV - SERVIÇO         SV - SERVIÇO DE SUPORTE A SISTEMAS FINANCEIROS E DE LOGISTICA - SESFI |                                                                                                    |  |  |  |  |
| Endereço: AVENIDA ERASMO BRA<br>Cidade: RIO DE JANEIRO - RJ C<br>E-mail: Site:                                 | .GA , 115 SALA 527<br>C <b>EP:</b> 20020903                                                | LAMINA I <b>Bairro:</b> CENTRO País: BRASIL                                                                                   |  |  |  |  |
| <b>Telefones:</b><br>3133-9127<br>3133-9128<br>3133-9129<br>3133-9130                                          |                                                                                            | E                                                                                                    |  |  |  |  |
| Observação:<br>PERTENCE A DG DE TECNOLOGIA<br>2014. ANTIGO DV DE SUPORTE F<br>CONTATO : CARLOS . 03 / 04 / 203 | . DA INFORMAÇAC<br>FINANCEIRO . AN<br>14 . ATUALIZA                                        | D. LIGADO AO DVDICAD. RESOLUÇAO 17 /<br>TIGO PROJETOS ESPECIAIS. INFORMATICA.<br>DO EM 28 / 10 / 2015 - ALICE (RETIREI RAMAL) |  |  |  |  |

Figura 8 – Atualiza.

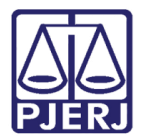

## 3. Utilitários

#### 3.1 Novo Login

Para que um novo usuário utilize o sistema sem a necessidade de encerrá-lo, clique no menu **Utilitários** e no submenu **Novo Login**, na página principal do sistema.

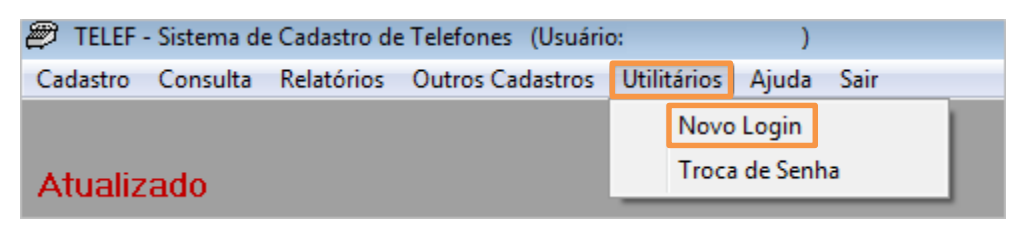

Figura 9 – Submenu Novo Login.

O sistema abrirá a tela de **Identificação do Usuário**. Preencha os campos **Usuário** e **Senha** com login e a senha de acesso aos sistemas corporativos e clique em **OK**.

| Identificação do Usuário            |                                                  |                                                                                                    |  |  |  |
|-------------------------------------|--------------------------------------------------|----------------------------------------------------------------------------------------------------|--|--|--|
|                                     | Tribunal de Jus<br><b>TELEF -</b> ,<br>Versão 1. | tiça do Estado do Rio de Janeiro<br>Sistema de Cadastro de<br>Telefones<br>0.1 - 15/01/2016 16:06:31 |  |  |  |
| <u>U</u> suário:<br><u>S</u> enha:  |                                                  |                                                                                                    |  |  |  |
| Órgão:                              |                                                  |                                                                                                    |  |  |  |
| Ultimo Acesso<br>Data; Equipamento; |                                                  |                                                                                                    |  |  |  |
| Sistema:                            |                                                  |                                                                                                    |  |  |  |
|                                     | <u>0</u> K                                       | <u>C</u> ancel                                                                                       |  |  |  |

Figura 10 – Identificação do Usuário.

#### 3.2 Troca de Senha

Para trocar a senha de segurança do sistema, clique no menu **Utilitários** e no submenu **Troca de Senha**, na página principal do sistema.

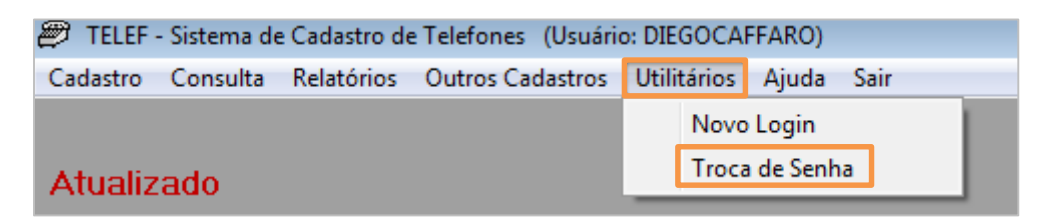

Figura 11 – Submenu Troca de Senha.

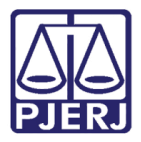

Digite sua **Senha Atual**, digite a **Nova Senha** e, no campo **Confirmação**, repita a nova senha. Após, clique em **OK**.

| Alteração de Senha                                                                                                    |  |  |  |  |
|----------------------------------------------------------------------------------------------------|--|--|--|--|
| Usuário: DIEGOCAFFARO<br>Senha Atual:                                                                                                    |  |  |  |  |
| Nova Senha: Confirmação:                                                                                                    |  |  |  |  |
| Aviso<br>Sr. Usuário, sua senha é individual e intransferível,<br>não deve ser divulgada, nem anotada. Dê a ela o<br>mesmo tratamento dado à sua senha bancária. |  |  |  |  |
| <u>O</u> k <u>C</u> ancelar <u>S</u> air                                                                                                    |  |  |  |  |

Figura 12 – Alteração de Senha.

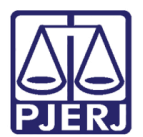

## 4. Histórico de Versões

| Versão | Data       | Descrição da alteração | Responsável    |
|--------|------------|------------------------|----------------|
| 1.0    | 06/07/2016 | Elaboração             | Valéria Suzart |
| 1.0    | 20/07/2016 | Revisão de Template/   | Luiz Carlos/   |
|        |            | Revisão Ortográfica    | Cláudio Vianna |
|        |            |                        |                |
|        |            |                        |                |